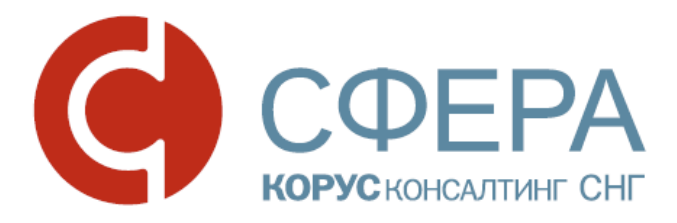

## Руководство пользователя

Сервис Отправка отчетности в ПФР

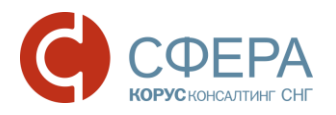

### Оглавление

| Введение                                                               | .2         |
|------------------------------------------------------------------------|------------|
| Общие сведения                                                         | .3         |
| Подготовка и отправка сведений                                         | .6         |
| Подготовка и отправка неформализованного обращения в ПФР               | .9         |
| Подготовка и отправка макета электронного выплатного дела 1            | 0          |
| Формирование запроса на предоставление справки по уточнению платежей 1 | 12         |
| Работа с документом после его отправки в ПФР 1                         | 3          |
| Поиск документов1                                                      | 3          |
| Отправка в пенсионный фонд подтверждения о получении протокола1        | 5          |
| Просмотр информации по документообороту1                               | 5          |
| Просмотр, печать и сохранение полученных извещений и квитанций 1       | 17         |
| Просмотр и проверка подписи документа1                                 | 8          |
| Работа с входящими письмами от ПФР1                                    | 9          |
| Отправка ответа на ретроконверсию2                                     | 20         |
| Уведомление о блокировке в системе2                                    | 22         |
| Блокирование в системе при окончании срока действия договора 2         | 22         |
| Приложение А. Статусы доставки и обработки документа 2                 | <u>2</u> 4 |

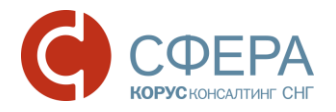

### Введение

Настоящее руководство предназначено для ознакомления пользователя с процессом отправки отчетности в Пенсионный Фонд России (далее ПФР) в электронном виде, через программный продукт СФЕРА Отчетность компании КОРУС Консалтинг СНГ. В нем описан процесс загрузки отчета в систему, подписания и его шифрования, отправка отчета в отделение ПФР и дальнейшая работа с ним – проверка текущего статуса и отправка уточнений. Также в данном руководстве описан процесс создания и отправки информационных запросов и неформализованных писем инспектору. Данное руководство непосредственно связано с другими руководствами к системе. Перед началом работы пользователю рекомендуется ознакомиться с данным руководством, а также инструкцией по установке и настройке необходимого для работы программного обеспечения и вводной инструкцией по началу работы с системой.

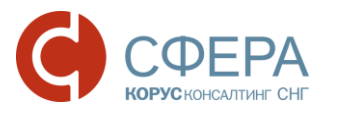

#### Общие сведения

Страхователь, желающий предоставлять отчетность в Пенсионный Фонд РФ по телекоммуникационным каналам связи, должен заключить «Соглашение об обмене электронными документами в системе электронного документооборота по телекоммуникационным каналам связи» с территориальным управлением ПФР по месту учета.

**Примечание:** Для страхователей г. Санкт-Петербург также необходимо предоставить в территориальное управление ПФР «Заявку о подключении к электронному документообороту».

Примеры соглашений вы можете запросить у специалиста контактного центра компании ООО «КОРУС Консалтинг СНГ» или скачать с сайта <u>http://www.esphere.ru/</u>

После заключения соглашения с управлением ПФР отсканируйте его и пришлите своему менеджеру компании ООО «КОРУС Консалтинг СНГ». Информация, содержащаяся в соглашении, необходима для корректного подключения абонента к нужному управлению ПФР.

Обмен юридически значимой информацией с Пенсионным Фондом Российской Федерации регламентируется постановлением правительства ПФР №190р от 11.10.2007 года (в редакции распоряжения Правления ПФР от 10.06.2009 №116р, от 19.03.2010 №75р).

Согласно постановлению, в электронном документообороте принимают участие:

- Абонент системы электронного документооборота (СЭД);
- Территориальный орган ПФР;
- Транспортный сервер удостоверяющего центра или организации оказывающей услуги по передаче отчетности.

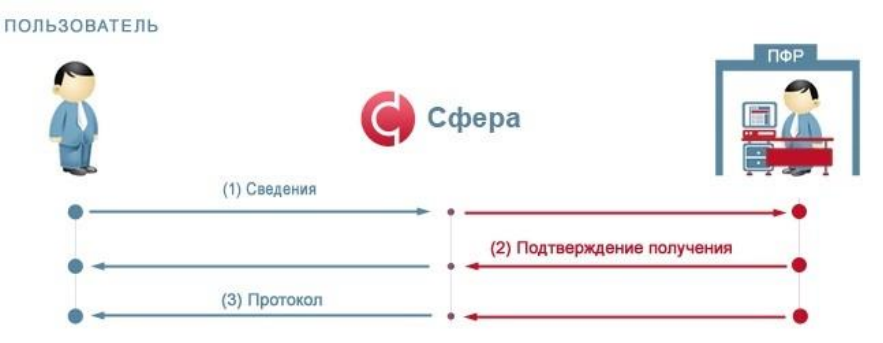

Отправка отчетности в Пенсионный Фонд РФ осуществляется по следующем у алгоритму:

1. Абонент формирует отчетность в учетной системе, согласно форматам, установленным действующим законодательством.

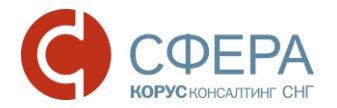

- 2. Осуществляет проверку сформированного файла проверочной программой Пенсионного Фонда (CheckXML).
- Загружает в систему для передачи отчетности в Пенсионный Фонд, подписывает документ, зашифровывает и передает на транспортный сервер оператора.

**Примечание:** Передача отчетности в Пенсионный Фонд возможна только при наличии активного пользовательского сертификата, срок действия которого не истёк. По истечении срока действия сертификата функции подписания, шифрования и передачи отчетности будут заблокированы. Для разблокировки данных функций пользователь должен инициировать перевыпуск пользовательского сертификата. Уведомление пользователя о необходимости перевыпуска сертификата отображается на главной странице СФЕРА Отчетности, а также страницах **Отправка сведений в ПФР, Обращение абонента, Направление Макета ЭВД, Отправка нового запроса в Пенсионный Фонд на предоставление информации** раздела **Пенсионный фонд**.

- 4. Транспортный сервер оператора передает отчетность в территориальный орган Пенсионного Фонда РФ.
- 5. Факт доставки отчетности подтверждается квитанцией о доставке, формируемой программным обеспечением Пенсионного Фонда РФ. Согласно информации ПФ РФ от 20.05.2011 срок получения квитанции о доставке транспортного пакета составляет 4 рабочих дня.

**Примечание:** Просим обратить особое внимание: учитывая факт, описанный выше, отправку отчетности в Пенсионный Фонд необходимо производить заблаговременно до окончания срока сдачи сведений.

Согласно информации ПФ РФ от 20.05.2011 в течение 6 дней с момента отправки сведений Пользователь получает в зашифрованном виде протокол контроля сведений.

- 6. При получении протокола Пользователь подписывает его и высылает в адрес Пенсионного Фонда подтверждение о получении.
- В случае если Пользователь получает отрицательный протокол контроля сведений, Страхователю необходимо исправить выявленные неточности и представить отчет в срок.

Уважаемый пользователь! М Уведомляем Вас, что в настоящее время Вы не можете осуществлять отправку отчетности, писем и запросов в государственные органы. Для снятия ограничения необходимо перевыпустить сертификат электронной подписи.

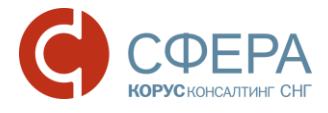

**Примечание:** В случае если в течение установленных сроков не получена квитанция о доставке или протокол контроля, необходимо незамедлительно обратиться в территориальный орган ПФР или к оператору связи за выяснением причин задержки.

Россия, Екатеринбург, пр. Ленина, д. 25, +7 (343) 382-17-53

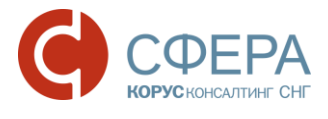

#### ПОДГОТОВКА И ОТПРАВКА СВЕДЕНИЙ

Для отправки сведений в ПФР выполните следующие действия:

- 1. Перейдите в раздел меню *ПФР* -> *Отчетность* на вкладку «Отправка сведений в ПФР». На странице отправки сведений должны быть указаны следующие пункты:
  - в поле Абонент номер страхователя и наименование организации;
  - в поле Отделение ПФР код и название УПФР получателя отчетности;
  - Отправитель сообщения;
  - Тип отчетности.

| ФНС                                                                 | $\overline{}$ | Отправка сведений в ПФР Оff                                             | line                                                                                                    |
|---------------------------------------------------------------------|---------------|-------------------------------------------------------------------------|----------------------------------------------------------------------------------------------------|
| ΠΦΡ                                                                 | $\overline{}$ | Отправка сведений в Пенсионны                                           | ий Фонд                                                                                                    |
| Отчетность<br>Обращение<br>Запрос<br>Макет ЭВД<br>Реестр документов |               | Абонент:<br>Отделение ПФР:<br>Отправитель сообщения:<br>Тип отчетности: | [307-042-416800] Общество с ограниченной ответственностью "Ракета"<br>[003-456] Республика Бурятия для Теста списка риска в МП<br>Благодетелев Тимофей Платонович<br>Передача индивидуальных сведений (СЗВ, АДВ, РСВ) |
| Росстат                                                             | $\overline{}$ | Файл                                                                    | Год Тип сведений                                                                                                    |
| ΦCPAP                                                               | $\overline{}$ | Добавить                                                                |                                                                                                    |

**Примечание:** В отличие от сдачи отчетности в Налоговую Инспекцию, отправка сведений в Пенсионный Фонд осуществляется пачками и должна отправляться единым пакетом. Например, при отправке индивидуальных сведений, помимо этой пачки необходимо загрузить форму АДВ, форму РСВ и пояснительную записку при необходимости. После этого можно осуществлять отправку.

- 2. Если ваша организация использует несколько сертификатов ЭП: Убедитесь, Отправитель сообщения отображается ЧТО в поле правильный отправитель (электронной подписью которого будет Убедитесь, подписана отправляемая отчетность). что указанный отправитель совпадает с учетной записью, под которой Вы вошли в систему. Если это не так, выполните вход в систему под учетной записью необходимого отправителя.
- 3. Перед загрузкой файлов в систему выберите соответствующий тип отчетности (поле **Тип отчетности**):

Россия, Новосибирск, ул. ул. Октябрьская, д.52, +7 (923) 244-21-49 Россия, Екатеринбург, пр. Ленина, д. 25, +7 (343) 382-17-53

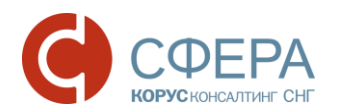

| Отправка сведений в Пенсионный Фонд |                                                                                                    |   |
|-------------------------------------|----------------------------------------------------------------------------------------------------|---|
| Абонент:                            | [307-042-416800] Общество с ограниченной ответственностью "Ракета"                                  |   |
| Отделение ПФР:                      | [003-456] Республика Бурятия для Теста списка риска в МП                                            |   |
| Отправитель сообщения:              | Благодетелев Тимофей Платонович                                                                     |   |
| Тип отчетности:                     | Передача индивидуальных сведений (СЗВ, АДВ, РСВ)                                                    | • |
|                                     | Передача индивидуальных сведений (СЗВ, АДВ, РСВ)                                                    | ~ |
|                                     | Заявление о добровольной уплате дополнительных страховых взносов (ДСВ-1)                            |   |
| 🗆 Файл                              | Реестр застрахованных лиц, за которых перечислены дополнительные страховые взносы (ДСВ-3)           |   |
|                                     | Расчет по начисленным и уплаченным страховым взносам (PCB-1, PCB-2, PB-3)                           |   |
| Побарити                            | Заявление застрахованного лица о переходе из ПФР в негосударственный ПФ (ЗПФ)                       |   |
| дооавитв                            | Заявление о выборе управляющей компании (ЗВУК)                                                      |   |
|                                     | Сведения о начисленных, уплаченных страховых взносах на обязательное пенсионное страхование (СПВ-1) |   |
|                                     | Сведения о периоде работы застрахованного лица для установления трудовой пенсии (СПВ-2)             | v |

Страхователям доступны следующие типы отчетности:

- Передача индивидуальных сведений (СЗВ, АДВ, РСВ);
- Заявление о добровольной уплате дополнительных страховых взносов (ДСВ-1);
- Реестр застрахованных лиц, за которых перечислены дополнительные страховые взносы (ДСВ-3);
- Расчет по начисленным и уплаченным страховым взносам (РСВ-1, РСВ-2, РВ-3);
- Заявление застрахованного лица о переходе из ПФР в негосударственный ПФ (ЗПФ);
- Заявление о выборе управляющей компании (ЗВУК);
- Сведения о начисленных, уплаченных страховых взносах на обязательное пенсионное страхование (СПВ-1);
- Сведения о периоде работы застрахованного лица для установления трудовой пенсии (СПВ-2);
- Реестр застрахованных лиц (НПФ);
- Анкета застрахованного лица (АДВ-1)
- Заявление об обмене страхового свидетельства (АДВ-2)
- Заявление о выдаче дубликата страхового свидетельства (АДВ-3)
- Сведения о трудовом стаже застрахованного лица за период до регистрации в системе обязательного пенсионного страхования (СЗВ-К);
- Сведения ПФР (СЗВ-М).
- 4. Нажмите кнопку Добавить для добавления нового файла.
- 5. На рабочем месте компьютера выберите файлы с пачками для отправки:

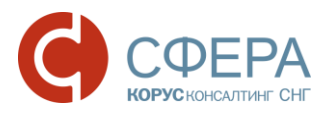

| орядочить 🔻 Новая                                                  | папка      |                           |                  |              |        | 9EE • | • 🗖 |  |
|--------------------------------------------------------------------|------------|---------------------------|------------------|--------------|--------|-------|-----|--|
| Избранное                                                          | Имя        | ^                         | Дата изменения   | Тип          | Размер |       |     |  |
| <ul> <li>Загрузки</li> <li>Недавние места</li> </ul>               | PFR-700-Y- | 2008-ORG-087-005-000001-D | 17.10.2008 14:43 | Документ XML | 228 KG |       |     |  |
| Библиотеки<br>Видео                                                |            |                           |                  |              |        |       |     |  |
| <ul> <li>Документы</li> <li>Изображения</li> <li>Музыка</li> </ul> |            |                           |                  |              |        |       |     |  |
| Компьютер                                                          |            |                           |                  |              |        |       |     |  |
| Покальный диск (С                                                  |            |                           |                  |              |        |       |     |  |
| 🏜 Локальный диск (С<br>🍙 Локальный диск (D                         |            |                           |                  |              |        |       |     |  |
| ы Локальный диск (С<br>∋ Локальный диск (D<br>Сеть                 |            |                           |                  |              |        |       |     |  |

- 6. Загрузите все требуемые пачки в систему.
- 7. Поставьте отметку напротив отправляемых файлов и нажмите кнопку **Подписать и отправить.**

| ФНС                                                                 | $\overline{}$ | Отправка сведений в ПФР Offline                                                                                                    |   |  |  |  |
|---------------------------------------------------------------------|---------------|----------------------------------------------------------------------------------------------------|---|--|--|--|
| ΠΦΡ                                                                 | $\overline{}$ | Отправка сведений в Пенсионный Фонд                                                                                                    |   |  |  |  |
| Отчетность<br>Обращение<br>Запрос<br>Макет ЭВД<br>Реестр документов |               | Абонент:       [307-042-416800] Общество с ограниченной ответственностью "Ракета"         Отделение ПФР:       [003-456] Республика Бурятия для Теста списка риска в МП         Отправитель сообщения:       Благодетелев Тимофей Платонович         Тип отчетности:       Передача индивидуальных сведений (C3B, AДB, PCB) | r |  |  |  |
| Росстат                                                             | ~             | <ul> <li>Файл</li> <li>Год</li> <li>Тип сведений</li> <li></li></ul>                                                                                                    |   |  |  |  |
| Отметка                                                             |               | K-00000.XML                                                                                                    |   |  |  |  |
| ФСС                                                                 | $\overline{}$ | Добавить Подписать и отправить Удалить                                                                                                    |   |  |  |  |
| Подписать и продолжить                                              |               |                                                                                                    |   |  |  |  |

8. При необходимости удалите загруженный отчет: проставьте отметку напротив наименования файла и нажмите кнопку **Удалить.** 

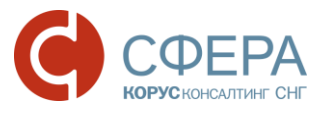

ПОДГОТОВКА И ОТПРАВКА НЕФОРМАЛИЗОВАННОГО

### ОБРАЩЕНИЯ В ПФР

Для отправки неформализованного обращения в Пенсионный Фонд необходимо выполнить следующие действия:

1. Перейдите в раздел меню *ПФР -> Обращение* на страницу «Обращение абонента»:

| ФНС               | $\overline{}$       | Обращение абонента     |                                                                    |
|-------------------|---------------------|------------------------|--------------------------------------------------------------------|
| ΠΦΡ               | ~                   | Абонент:               | [307-042-416800] Общество с ограниченной ответственностью "Ракета" |
| Отчетность        |                     | Отделение ПФР:         | [003-456] Республика Бурятия для Теста списка риска в МП           |
| Обращение         |                     | Отправитель сообщения: | Благодетелев Тимофей Платонович                                    |
| Запрос            |                     | Тема обращения:        | Укажите тему                                                       |
| Макет ЭВД         |                     | Список вложений:       | Выбрать                                                            |
| Реестр документов |                     |                        | <u>15.png</u> 🗙                                                    |
|                   |                     | Текст сообщения:       | Напишите здесь текст Вашего обращения                              |
| Росстат           | $\overline{\nabla}$ |                        | ~                                                                  |
|                   |                     |                        |                                                                    |
| ΦCPAP             | $\overline{}$       | Подписать и отправить  |                                                                    |
|                   |                     |                        |                                                                    |

На странице отправки обращения указана информация об абоненте (номер страхователя и наименование организации), а также код и название УПФР получателя обращения.

 В окне отправки обращения укажите тему обращения (поле Тема обращения), приложите необходимые файлы для отправки (поле Список вложений) и напишите текст обращения в теле письма (поле Текст сообщения).

**Примечание:** В случае необходимости изменения списка вложений, используйте кнопку **х** «Удалить», напротив приложенного файла.

 После заполнения необходимых полей нажмите кнопку Подписать и отправить. Сформированное обращение автоматически подписывается, шифруется и передается на транспортный сервер оператора.

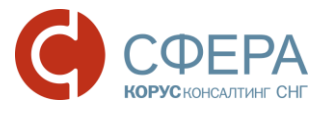

# ПОДГОТОВКА И ОТПРАВКА МАКЕТА ЭЛЕКТРОННОГО ВЫПЛАТНОГО ДЕЛА

Документ *Макет ЭВД* – Макет Электронного Выплатного Дела – используется для передачи в УПФР сведений о пенсионных правах застрахованных лиц, приобретающих право на трудовую пенсию по старости, а также своевременного и правильного назначения пенсий.

Отправка электронных дел осуществляется в виде неформализованного письма. Для отправки макета ЭВД в Пенсионный фонд выполните следующие действия:

1. Перейдите в раздел меню *ПФР -> Макет ЭВД* на страницу «Направление Макета ЭВД».

**Примечание:** По умолчанию функционал по отправке Макета ЭВД доступен не для всех пользователей СФЕРА Отчетность. Если Вам необходимо отправить данный электронный документ, а в меню такая возможность отсутствует, обратитесь, пожалуйста, в службу технической поддержки клиентов.

| ФНС                                                   | $\overline{}$ | Направление Макета ЭВД                                                                                    |                                                                                                    |
|-------------------------------------------------------|---------------|----------------------------------------------------------------------------------------------------|----------------------------------------------------------------------------------------------------|
| ПФР<br>Отчетность<br>Обращение<br>Запрос<br>Макет ЭВД | ~             | Абонент:<br>Получатель Макета ЭВД:<br>Отправитель сообщения:<br>Код УПФР сотрудника:<br>СНИЛС сотрудника: | (307-042-416800) Общество с ограниченной ответственностью "Ракета"<br>003-456 Республика Бурятия для Теста списка риска в МП<br>Благодетелев Тимофей Платонович<br>016-000<br>111-111-111 11 |
| Реестр документов                                     |               | Дата выхода на пенсию:                                                                                    | 28.02.2017 III                                                                                                    |
| Росстат                                               | $\overline{}$ | Список вложений:                                                                                          | Выбрать перетащите файлы для загрузки сюда                                                                                                    |
| ФСРАР                                                 | $\overline{}$ | Текст сообщения:                                                                                          | 20150811 121107.jpg 🗙                                                                                                    |
| ФСС                                                   | $\overline{}$ |                                                                                                    |                                                                                                    |
| Система                                               | $\overline{}$ | Подписать и отправить                                                                                     |                                                                                                    |

На странице отправки электронного дела указаны:

- в поле **Абонент** номер страхователя и наименование организациистрахователя;
- в поле **Получатель Макета ЭВД** код и название УПФР-получателя запроса.

**Примечание**: Согласно требованиям ПФР в большинстве случаев отправка электронных дел осуществляется на отдельный сервер, предназначенный только для приема электронных дел, поэтому код УПФР-получателя макета ЭВД может

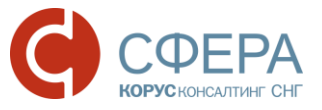

отличаться от кода УПФР-получателя других видов отчетности. Данная настройка выполняется оператором!

- 2. Заполните следующие поля:
  - Код УПФР сотрудника код УПФР в районе проживания/прописки сотрудника по месту назначения пенсии. Выбирается из списка доступных кодов.

**Примечание:** Если Вы не обнаружили нужный код УПФР в списке, обратитесь, пожалуйста, в службу технической поддержки клиентов.

- СНИЛС сотрудника СНИЛС сотрудника, выходящего на пенсию. Заполняется с контрольным числом в формате xxx-xxx-xxx xx, действует проверка по контрольному числу, ввод некорректного СНИЛС не допускается;
- Дата выхода на пенсию дата выхода сотрудника на пенсию;
- Стаж сотрудника вид стажа сотрудника: Льготный или Общий (выбирается из списка);
- Список вложений вложениями могут быть файлы формата JPEG или DjVu, размер каждого файла не должен превышать 2 Мб;

Примечание: В случае необходимости изменения списка вложений, используйте кнопку **Х Удалить**, напротив приложенного файла.

- Текст сообщения текст неформализованного письма.
- 3. Заполните все обязательные поля и нажмите кнопку **Подписать и отправить**. Сформированное сообщение автоматически подписывается, шифруется и передается на транспортный сервер оператора.

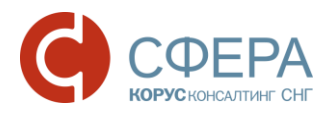

# ФОРМИРОВАНИЕ ЗАПРОСА НА ПРЕДОСТАВЛЕНИЕ СПРАВКИ ПО УТОЧНЕНИЮ ПЛАТЕЖЕЙ

В документообороте с Пенсионным Фондом РФ предусмотрена возможность получения справки по запросу Страхователя для проверки правильности и полноты уплаты страховых взносов.

Для получения справки об уточнении платежей Страхователь формирует запрос в системе СФЕРА Отчетность и отправляет его в территориальный орган.

Специалист ПФР на полученный запрос формирует ответ в форме справки, приведенной в письме ПФР от 23.07.2010 №ТМ-30-24/7800 Справка о состоянии расчетов по страховым взносам, пеням и штрафам.

Для формирования запроса выполните следующие действия:

1. Перейдите в раздел меню *ПФР -> Запрос* на страницу «Отправка нового запроса в Пенсионный Фонд на предоставление информации».

| ФНС               | $\overline{\sim}$ | Отправка нового запроса в Пе | Отправка нового запроса в Пенсионный Фонд на предоставление информации |  |  |  |  |  |  |
|-------------------|-------------------|------------------------------|------------------------------------------------------------------------|--|--|--|--|--|--|
| ΠΦΡ               | $\overline{}$     | Абонент:                     | [307-042-416800] Общество с ограниченной ответственностью "Ракета"     |  |  |  |  |  |  |
| Отчетность        |                   | Отделение ПФР:               | [003-456] Республика Бурятия для Теста списка риска в МП               |  |  |  |  |  |  |
| Обращение         |                   | Отправитель сообщения:       | Благодетелев Тимофеи Платонович                                        |  |  |  |  |  |  |
| Запрос            |                   | Вид запроса:                 | Справка о состоянии расчетов по страховым взносам, пени и штрафам 🔹    |  |  |  |  |  |  |
| Макет ЭВД         |                   | На дату:                     | 06.02.2017                                                             |  |  |  |  |  |  |
| Реестр документов |                   |                              |                                                                        |  |  |  |  |  |  |
|                   |                   | Подписать и отправить        |                                                                        |  |  |  |  |  |  |

На странице отправки запроса указаны:

- в поле **Абонент** номер страхователя и наименование организации-страхователя,
- в поле **Отделение ПФР** код и название УПФР-получателя запроса.
- 2. Укажите дату, на которую проводится сверка (поле На дату).
- Нажмите кнопку Подписать и отправить. Запрос автоматически формируется, подписывается, зашифровывается и передается на транспортный сервер оператора.

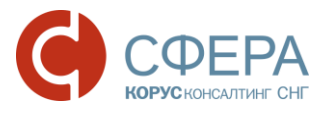

### Работа с документом после его отправки в ПФР

Для продолжения работы с отправленным/ полученным документом перейдите в раздел меню ПФР -> Реестр документов.

Реестр документов представляет собой таблицу со сводным списком всех отправленных и полученных файлов.

| ФНС                            | $\overline{}$ | Реестр обмена документами                                                                    | ς ΠΦF     | D                        |         | Ŧ   | Ţ      |
|--------------------------------|---------------|----------------------------------------------------------------------------------------------|-----------|--------------------------|---------|-----|--------|
| ΠΦΡ                            | ~             | Наименование                                                                                 |           | Создан                   | Получен | Oõp | аботан |
| Отчетность                     |               | <mark>‱ Memory Leaks Profilniq</mark><br>└ код отделения: 003-456 / год: 2017                | Отправлен | 06.02.2017<br>в 12:32:10 |         |     |        |
| Обращение<br>Запрос            |               | <u>№1</u><br>∟ код отделения: 003-456 / год: 2017                                            | Отправлен | 06.02.2017<br>в 10:24:04 |         |     |        |
| Макет ЭВД<br>Реесто документов |               | Передача индивидуальных сведений (СЗВ, АДВ, РСВ) Код отделения: 003-456 / год: 2015          | Отправлен | 06.02.2017<br>в 10:23:50 |         |     |        |
| Госогр документов              |               | Рар Передача индивидуальных сведений (СЗВ, АДВ, РСВ)<br>└ код отделения: 003-456 / год: 2015 | Отправлен | 06.02.2017<br>в 09:38:46 |         |     |        |

По каждому документу отображается следующая информация:

- *Наименование* название типа отправленной отчетности, тема отправленного обращения, письма, тема входящего письма или рассылки;
- Код отделения код отделения УПФР;
- Год год создания документа;
- Создан дата загрузки документа в систему Отчетность;
- Получен дата приема подтверждения получения от ПФР;
- Обработан дата получения Протокола;
- Статус статус обработки документа.

Описание всех статусов, в которых могут находиться документы, приведено в Приложении А настоящего руководства.

Для просмотра подробной информации отправленному/полученному ПО печатные документу (квитанции, формы) наименование нажмите на интересующего документа, откроется просмотра после чего форма документооборота.

#### ПОИСК ДОКУМЕНТОВ

Для поиска документа выполните следующие действия:

- 1. Перейдите в раздел меню ПФР -> Реестр документов.
- 2. В панели Фильтр укажите один или несколько параметров поиска.

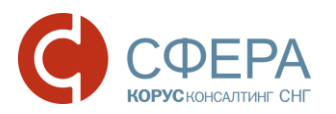

| ФНС               | РЕЕСТР ОБМЕНА ДО                                                                        | КУМЕНТАМИ С ПФ                                     | Ρ      |                                   |         | 🛓 🔻          |
|-------------------|-----------------------------------------------------------------------------------------|----------------------------------------------------|--------|-----------------------------------|---------|--------------|
| ΠΦΡ               | Наименование отчетности:                                                                | 1                                                  |        |                                   |         |              |
| Отчетность        |                                                                                         |                                                    |        |                                   |         |              |
| Обращение         | Дата создания:                                                                          | 02.10.2017                                         |        | 02.04.2018                        | Ē       | Фильтр       |
| Запрос            | Статус:                                                                                 | Bce                                                |        |                                   |         |              |
| Макет ЭВД         | Пользователь:                                                                           | Bce                                                |        |                                   |         | •            |
| Реестр документов | Направление:                                                                            | Bce 🔻                                              |        |                                   |         |              |
|                   | Тип документооборота:                                                                   | Все                                                |        |                                   |         |              |
| POCCTAT           |                                                                                         | Показать рассылки                                  |        |                                   |         |              |
| ΦCPAP             |                                                                                         |                                                    |        |                                   |         |              |
| <b>ФСС</b>        |                                                                                         |                                                    |        | Очистить                          | Показат | ь результаты |
| ΨΟΟ               | Наименование                                                                            |                                                    |        | Создан                            | Получен | Обработан    |
| НАСТРОЙКИ         | АмакетПД_088-001_307-042-<br>О_921а5b6е121543439164773с<br>└ код отделения: 088-006 / г | -416800_137-386-990_20180<br>ab7f05fc<br>год: 2018 | )313_• | Отправлен 27.03.201<br>в 13:20:10 | В       |              |

**Наименование отчетности** – при вводе значения в это поле осуществляется контекстный поиск по названию полученной/отправленной отчетности в столбце Наименование реестра документов;

**Дата создания** – период, содержащий дату создания документа, по умолчанию отображаются документы за последние полгода;

**Статус** — фильтрация по текущему статусу обработки документооборота, вы можете выбрать одно или несколько возможных значений: Создан, Отправлен, Доставлен, Принят, Отклонен, Ошибка;

Пользователь – выпадающий список пользователей;

**Направление** — выбор направления коммуникации, возможные значения: Все, Входящее, Исходящее;

Тип документооборота — выпадающий список названий документооборотов, отправляемых налогоплательщиком. Вы можете выбрать одно или несколько значений. Список выбираемых типов документооборота зависит от значения поля «Направление». Если выбрано направление Исходящее, то возможные значения: СведенияПФР, УточнениеПлатежей, Письмо. Входящее: Письмо. Если в поле «Направление» выбрано значение Все, то доступны все типы документооборота; Показать рассылки — настройка для отображения писем массовой рассылки от органов ПФР. По умолчанию отключена.

#### 3. Нажмите кнопку Показать результаты.

После нахождения документа в Реестре документов вы можете перейти на страницу документооборота, отображающую всю детальную информацию по нему. Для большинства документов для этого достаточного нажать на их наименование в таблице реестра документов.

Входящие и исходящие документы отображаются в реестре разными цветами и направлениями стрелок: **Входящее** (направление), **Исходящее** (направление), **Исходящее** (направление).

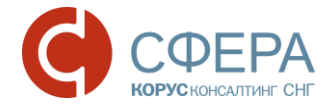

## ОТПРАВКА В ПЕНСИОННЫЙ ФОНД ПОДТВЕРЖДЕНИЯ О ПОЛУЧЕНИИ ПРОТОКОЛА

При получении от УПФР протокола приема сведений требуется отправить извещение о его получении абонентом. При открытии формы просмотра документооборота система выдаст диалоговое окно с сообщением:

«Подтверждение операции. Необходимо отправить извещение о получении документа. Нажмите "Продолжить", для формирования и отправки извещения».

Нажмите кнопку Продолжить для отправки извещения.

| Подтверждение операции                                                                                                   |            |          |  |  |  |  |  |
|----------------------------------------------------------------------------------------------------|------------|----------|--|--|--|--|--|
| Необходимо отправить извещение о получении документа.<br>Нажмите "Продолжить", для формирования и отправки<br>извещения. |            |          |  |  |  |  |  |
|                                                                                                    | Продолжить | Отменить |  |  |  |  |  |

Отправленное извещение о получении будет добавлено в историю документооборота по данному документу.

#### ПРОСМОТР ИНФОРМАЦИИ ПО ДОКУМЕНТООБОРОТУ

Для просмотра подробной информации по отправленному/полученному документу (квитанции, печатные формы) в *Реестре документов* нажмите на наименование интересующего документа, после чего откроется форма просмотра документооборота.

Россия, Екатеринбург, пр. Ленина, д. 25, +7 (343) 382-17-53

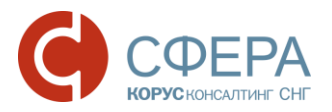

|              |   | Общие данные по документооб              | ороту  |                           |                       |                                                                    |                                         |                  |
|--------------|---|------------------------------------------|--------|---------------------------|-----------------------|--------------------------------------------------------------------|-----------------------------------------|------------------|
| Общие        |   | Документооборот:                         | 38     | апрос: Справка о состояни | и расчетов по страхо  | вым взносам, пеням и шт                                            | рафам                                   |                  |
| данные       | 1 | Отправитель:                             | 0      | бщество с ограниченной о  | тветственностью "Ра   | кета"                                                              |                                         |                  |
|              |   | Получатель:                              | Pe     | еспублика Бурятия для Тес | ста списка риска в Мі | п                                                                  |                                         |                  |
|              |   | Создан:                                  | 12     | 2.09.2016 09:35:27        |                       |                                                                    | Docum                                   | doopati          |
|              |   | Получен:                                 |        |                           |                       |                                                                    | гасши                                   | фровать<br>Найпы |
|              |   | Обработан:                               |        |                           |                       |                                                                    | ВССК                                    | фанлы            |
| История      |   | Статус:                                  | 0      | тправлен                  |                       |                                                                    |                                         |                  |
| обработки    |   |                                          |        |                           |                       |                                                                    |                                         |                  |
| документа    |   |                                          |        |                           | 🖻 Расшифровати        | <u>все</u> <u>Отображать с</u>                                     | пужебные 🜔                              |                  |
|              |   | Файл                                     |        | Отправитель               | Получатель            |                                                                    |                                         |                  |
| Расшифровать |   | 12.09.2016 9:35:27 — sanpoc              | 🗄 Coxp | ранить                    |                       |                                                                    | $\overline{}$                           |                  |
| файл         |   | запрос 🔒                                 |        | 盗 АбонентСЭД              | 🗳 ОрганПФР            | Элагодетелев Ти                                                    | имофей Платоно                          |                  |
|              |   | sanpoc.xmi                               |        |                           |                       | ВИЧ<br>Общество с огра<br>ственностью "Ракет;                      | аниченной ответ<br>а"                   |                  |
|              |   | описаниеЗапроса 🔒<br>описаниеЗапроса.xml |        | 🔒 АбонентСЭД              | 🚽 OpraнПФР            | Э Благодетелев Ти<br>вич<br>Общество с огра<br>ственностью "Ракет; | имофей Платоно<br>аниченной ответ<br>а" |                  |

В верхней части открывшейся формы просмотра документооборота указана общая информация по документу:

- **Документооборот** наименование отправленной (полученной) отчетности;
- **Отправитель** для исходящих документов пользователь системы, для входящих УПФР;
- **Получатель** для исходящих документов УПФР, для входящих пользователь системы;
- Создан дата и время отправки сведений;
- **Получен** дата и время получения документа «Подтверждение получения»;
- Обработан дата и время получения документа «Протокол»;
- Статус статус документа.

После общей информации в виде таблицы следует история обработки документа – список этапов, который должен пройти документ до полного завершения документооборота. Для каждого этапа отображаются все файлы и сообщения (квитанции, извещения и т. д.) полученные или отправленные на данном этапе.

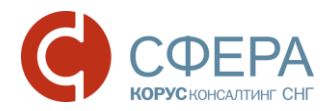

|                                          |              | Расшифровать вс | е 🗄 Отображать служебные 🔾                                                                                  |
|------------------------------------------|--------------|-----------------|----------------------------------------------------------------------------------------------------|
| Файл                                     | Отправитель  | Получатель      |                                                                                                    |
| 12.09.2016 9:35:27 — sanpoc 🛛 🎍          | Сохранить    |                 | $\overline{}$                                                                                               |
| sanpoc 🔒<br>sanpoc.xml                   | 洛 АбонентСЭД | 🗳 ОрганПФР      | Эпагодетелев Тимофей Платоно<br>вич<br>Собщество с ограниченной ответ<br>ственностью "Ракета"               |
| описаниеЗапроса 🔒<br>описаниеЗапроса.xml | ৯ АбонентСЭД | 🗳 ОрганПФР      | ⑦ Благодетелев Тимофей Платоно<br>вич<br>— Общество с ограниченной ответ<br>— общество с ограниченной ответ |

# ПРОСМОТР, ПЕЧАТЬ И СОХРАНЕНИЕ ПОЛУЧЕННЫХ ИЗВЕЩЕНИЙ И КВИТАНЦИЙ

В таблице истории обработки документа выберите необходимое извещение (квитанцию) и нажмите на его наименование. Под таблицей с историей обработки откроется область просмотра документов.

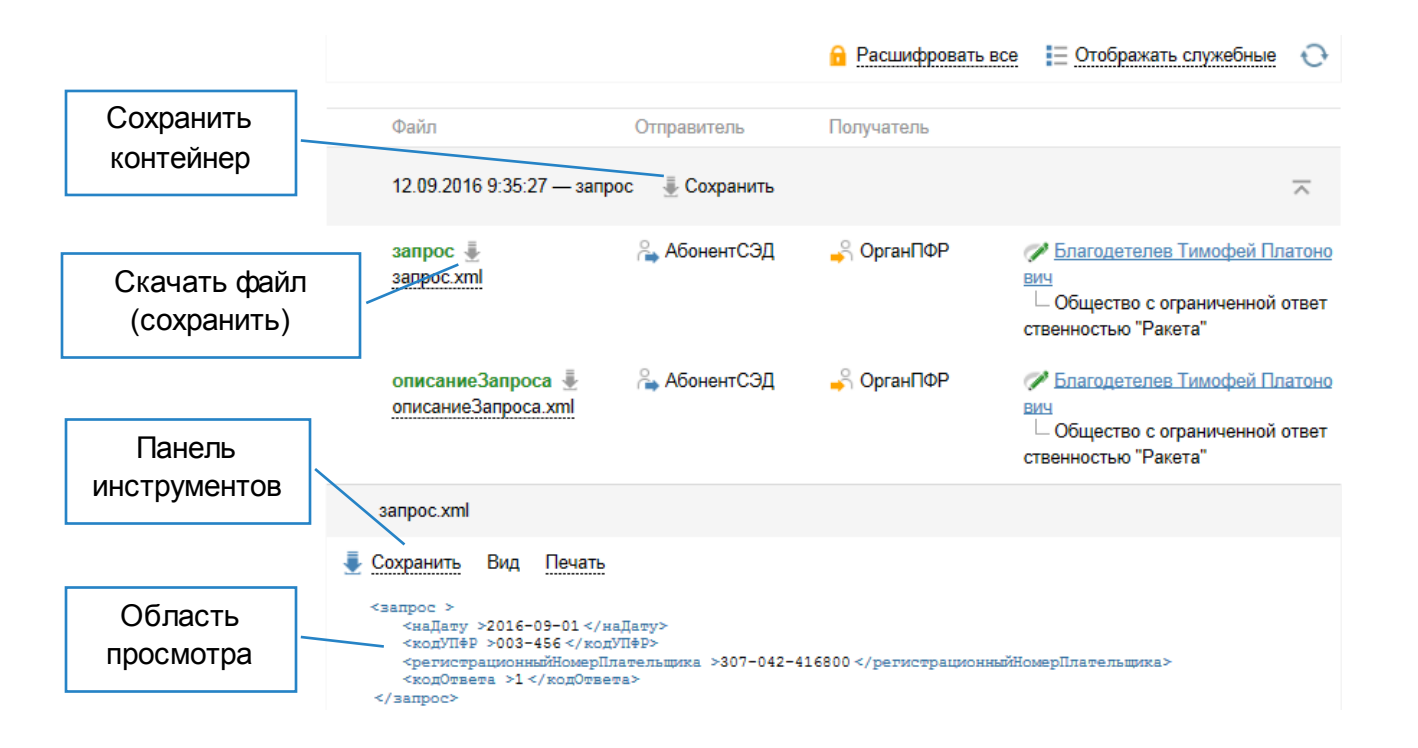

Для сохранения контейнера (содержащего все файлы определенного этапа документооборота) на локальный компьютер наведите курсор на кнопку **Сохранить** и выберите форму сохранения:

- Сохранить расшифрованный контейнер;
- Сохранить контейнер.

Россия, Екатеринбург, пр. Ленина, д. 25, +7 (343) 382-17-53

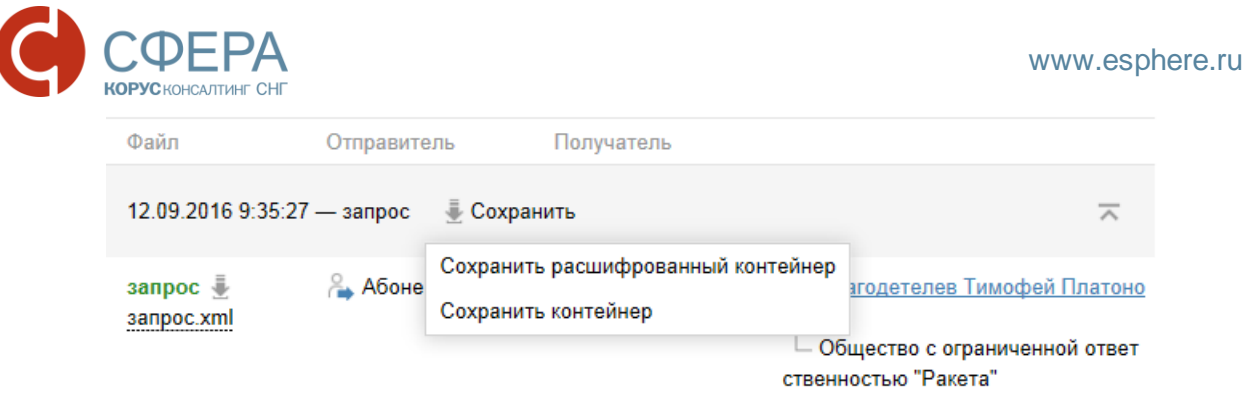

Для сохранения документа выберите в панели инструментов необходимую форму сохранения в списке **Сохранить**:

- Исходный файл;
- Сохранить как pdf.

| запрос.xml        |                                     |
|-------------------|-------------------------------------|
| 蔓 Сохранить 🛛 В   | ид <u>Печать</u>                    |
| Исходный файл     | 16-09-01 наДатуз</th                |
| Сохранить как pdf | 03-456 кодУПФР<br>юнныйНомерПлатель |

Для просмотра документа выберите в панели инструментов необходимую форму отображения в списке **Вид**:

- Печатная форма для отображения документа в форме, утвержденной законодательством РФ;
- *Форматированный xml* для отображения документа в структурированном виде формата xml;
- *Исходный текст* для отображения документа в исходном виде с целью просмотра служебной информации.

| 💂 Сохранить | Вид Печать                              |
|-------------|-----------------------------------------|
|             | Печатная форма                          |
|             | <ul> <li>Форматированный xml</li> </ul> |
|             | <ul> <li>Исходный текст</li> </ul>      |

Для печати документа выберите в панели инструментов необходимый тип из доступных в списке **Печать**:

- Печать в pdf для печати в формате pdf;
- Печать в html для печати в формате html.

| 基 Сохранить            | Вид             | Печать        |
|------------------------|-----------------|---------------|
| <запрос ><br><наПату 3 | >2016-          | Печать в pdf  |
| <кодУПФР<br><регистр   | >003-<br>вционн | Печать в html |

#### ПРОСМОТР И ПРОВЕРКА ПОДПИСИ ДОКУМЕНТА

Для просмотра информации о сертификате подписанта документа в строке выбранного документа нажмите на наименование подписанта в поле *Подписи*.

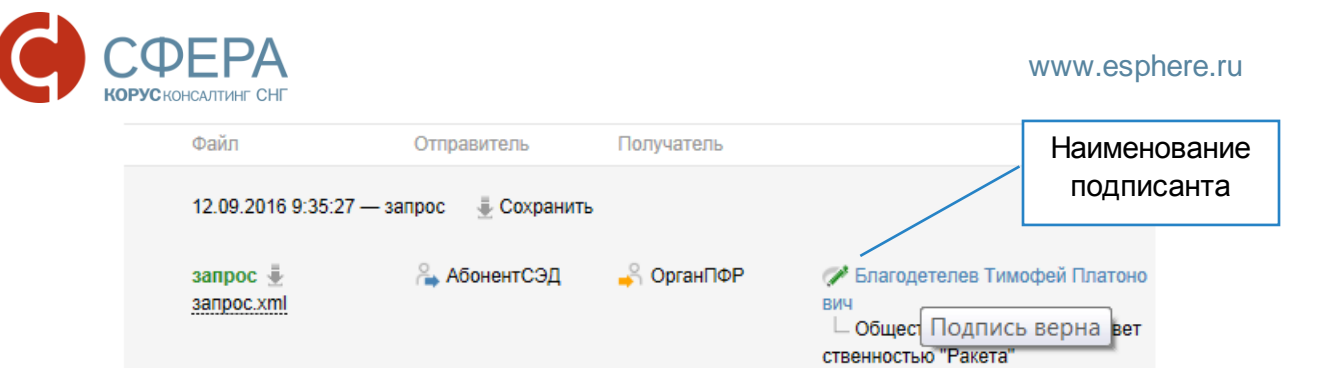

В открывшемся окне «Информация о сертификате» можно проверить сведения о подписанте данного документа.

| пформация о сертификате                                                                                                    | ) |
|----------------------------------------------------------------------------------------------------|---|
| Сведения Путь сертификации                                                                                                  |   |
| Владелец сертификата                                                                                                    | ~ |
| SN=Благодетелев                                                                                                    |   |
| G=Тимофей Платонович                                                                                                    |   |
| Т=Директор                                                                                                    |   |
| STREET=Архангельская область, Северодвинск, Полярная                                                                        |   |
| CN=Благодетелев Тимофей Платонович                                                                                          |   |
|                                                                                                    |   |
| О=Общество с ограниченной ответственностью "Ракета"                                                                         |   |
| О=Общество с ограниченной ответственностью "Ракета"<br>L=Северодвинск                                                       |   |
| О=Общество с ограниченной ответственностью "Ракета"<br>L=Северодвинск<br>S=29<br>С-РU                                       |   |
| О=Общество с ограниченной ответственностью "Ракета"<br>L=Северодвинск<br>S=29<br>C=RU<br>E=mail@mail.n.                     |   |
| O=Общество с ограниченной ответственностью "Ракета"<br>L=Северодвинск<br>S=29<br>C=RU<br>E=mail@mail.ru<br>инн=003070424168 |   |

### Работа с входящими письмами от ПФР

В ходе электронного документооборота пользователю системы могут поступать входящие письма и информационные рассылки, отправляемые инспекторами ПФР.

Входящее сообщение отображается в области уведомлений на главной странице системы.

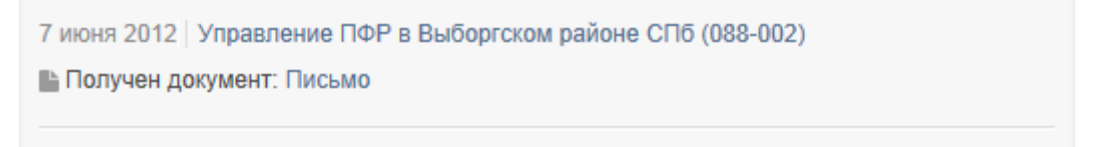

Для того чтобы перейти к сообщению нажмите на название рядом с уведомлением **Получен документ**.

Также перейти к просмотру сообщения можно открыв *Реестр документов* (ПФР -> *Реестр документов*). Входящие сообщения отображаются с темой

«Входящее письмо» и обозначены стрелкой 🏓

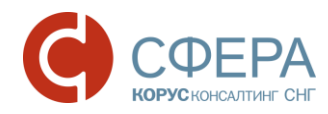

| Реестр обмена документами с ПФР                                                                                                    |                                 |                                 |                          |           |   |
|----------------------------------------------------------------------------------------------------|---------------------------------|---------------------------------|--------------------------|-----------|---|
| Наименование                                                                                                    |                                 | Получен                         | Обработан                | Статус    |   |
| ни Передача индивидуальных сведений ( <u>C</u> 3R ARE PCR)                                                                                 |                                 | 22.01.2014                      | 22.01.2014               | Доставлен | ~ |
|                                                                                                    |                                 |                                 |                          |           |   |
| · · · · ·                                                                                                    |                                 |                                 |                          |           |   |
| нь Входящее письмо: Ретроконверсия<br>Код отделения: 069-999 Год: 2014                                                                     | <b>22.01.2014</b><br>в 15:42:00 | <b>22.01.2014</b><br>в 15:42:00 |                          | Отправлен |   |
| нарадицее письмо: <u>Ретроконверсия</u><br>Код отделения: 069-999 Год: 2014                                                                | 22.01.2014<br>в 15:42:00        | 22.01.2014<br>в 15:42:00        |                          | Отправлен |   |
| <b>↓</b> ш <u>Тест</u><br>Код отделения: 069-999 Год: 2014                                                                                 | <b>22.01.2014</b><br>в 12:47:03 | 24.01.2014<br>в 09:57:30        |                          | Доставлен |   |
| <ul> <li>4 Шапрос: Справка о состоянии расчетов по страховым взносам, пеням и штрафам</li> <li>Код отделения: 069-999 Год: 2014</li> </ul> | <b>22.01.2014</b><br>в 12:46:43 |                                 | 22.01.2014<br>в 15:17:00 | Принят    |   |
| <ul> <li>Передача индивидуальных сведений (СЗВ, АДВ, РСВ)</li> <li>Код отделения: 069-999 Год: 2014</li> </ul>                             |                                 | 24.01.2014<br>в 09:57:29        | 22.01.2014<br>в 15:17:00 | Доставлен | ~ |
| 🕅 📢 1 2 🕨 🕅                                                                                                    |                                 |                                 | ей                       |           |   |

При открытии входящего письма необходимо отправить подтверждение о его получении.

| Подтверждение операции                                                   |                                                       | ×  |
|--------------------------------------------------------------------------|-------------------------------------------------------|----|
| Необходимо отправить извеще<br>Нажмите "Продолжить", для ф<br>извещения. | ение о получении документа.<br>ормирования и отправки |    |
|                                                                          | Продолжить Отмени                                     | ть |

В рамках документооборота реализована возможность ответа на сообщение специалиста ПФР. Для ответа необходимо нажать кнопку **Ответить**.

| Документооборот: | Ретроконверсия      |
|------------------|---------------------|
| Отправитель:     | Орган ПФР           |
| Получатель:      | ООО "Знание"        |
| Создан:          | 18.12.2014 12:14:15 |
| Получен:         |                     |
| Обработан:       |                     |
| Статус:          | Опправлен           |

#### Отправка ответа на ретроконверсию

Ретроконверсия представляет собой один из типов неформализованных обращений. В рамках этого документооборота пользователь получает от Специалиста ПФР входящее сообщение с прикрепленными к нему документами. Документ представляет собой индивидуальные сведения в электронном виде,

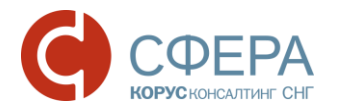

сданные ранее на бумажном носителе. Все документы, прикрепленные к входящему сообщению, заверены подписью Специалиста ПФР.

Пользователь, получивший сообщение типа ретроконверсия, должен проверить присланные документы на соответствие данных, представленных ранее в первичном отчете. В случае достоверности принятой информации пользователь формирует положительный ответ на ретроконверсию, тем самым подписывая каждый документ своей электронной подписью. Если Пользователь находит несоответствие или неточности, то он формирует отрицательный ответ и документы не подписываются.

**Примечание:** Данная процедура предназначена для перевода отчетности, сданной на бумажном носителе, в электронный вид с юридической значимостью, в дальнейшем от бумажного носителя можно отказаться.

В системе СФЕРА Отчетность пользователь получает сообщение с темой **Входящее письмо:...** и приложенными файлами (см. <u>Работа с входящими</u> письмами).

В теле письма (письмо.txt) этого сообщения будет написано, что данное письмо прислано в результате ретроконверсии, и пользователь системы должен сформировать на него ответ.

письмо.txt

🗜 Сохранить Вид Печать Кодировка

Эти файлы выспаны Вам в ходе ретроконверсии. Вам следует выгрузить их на диск, проверить и если у Вас нет замечаний, необходимо подписать их Вашими ЭЦП и выспать в адрес отправителя (УПФР). Администратор ПК БПИ ОПФР по Пермскому краю

Алгоритм формирования ответа следующий:

- 1. Необходимо скачать файлы с данными (Приложения) и проверить их на корректность.
- 2. На странице просмотра входящего сообщения нажать кнопку **Ответить**.
- 3. В зависимости от корректности данных на странице отправки ответа на ретроконверсию выбрать **Положительный ответ** (данные верны) или **Отрицательный ответ** (данные неверны).

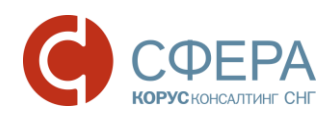

| Абонент:               | [002-124-255555] OOO "3+@+##"                |
|------------------------|----------------------------------------------|
| Отделение ПФР:         | [016-000] Test                               |
| Этправитель сообщения: | Второнн Виталий Васильеечч                   |
| Гема обращения:        | RE: Ретроконверсия                           |
| етроконверсия:         | Отрицательный ответ () Полокилальный ответ 🛞 |
| писок влажний:         | Ofixop                                       |
| екст сообщения:        |                                              |
| гекст сообщения:       |                                              |

- 4. Написать в теле письма сообщение специалисту ПФР, если требуется, например, причина отрицательного ответа.
- 5. Нажать кнопку Подписать и отправить.

#### Уведомление о блокировке в системе

В случае блокировки документооборота с ПФР пользователю отображается уведомление:

#### «Уважаемый пользователь!

Ваша организация заблокирована в ПФР, осуществление документооборота невозможно. Обратитесь в Службу технической поддержки».

| Пенсионный фонд   | Уважаемый пользователь!<br>Ваша организация заблокирована в ПФР, осуществление документооборота невозможно. Обратитесь в Службу технической поддержои |                                                                    |  |
|-------------------|----------------------------------------------------------------------------------------------------|--------------------------------------------------------------------|--|
| Сведения          |                                                                                                    |                                                                    |  |
| Обращение         | Отправка сведений в Пенсионный Фонд                                                                                                    |                                                                    |  |
| Макет ЭВД         | Абонент:                                                                                                    | [307-042-416800] Общество с ограниченной ответственностью "Ракета" |  |
| Запрос            | Отделение ПФР:                                                                                                    | [003-456] Республика Бурятия для Теста списка риска в МП           |  |
| Offline           | Отправитель сообщения:                                                                                                    | Благодетелев Тимофей Платонович                                    |  |
| Реестр документов | Тип отчетности:                                                                                                    | Передача индивидуальных сведений (СЗВ, АДВ, РСВ) -                 |  |

#### БЛОКИРОВАНИЕ В СИСТЕМЕ ПРИ ОКОНЧАНИИ СРОКА ДЕЙСТВИЯ ДОГОВОРА

За 3 месяца до окончания срока действия договора по отправке отчетности пользователю будет отображаться информационное сообщение:

«Уважаемый пользователь!

Срок оказания услуг по отправке отчетности в Государственные органы истекает \_\_\_\_. Для продления услуги пришлите <u>заявление</u> на <u>sbconnect@esphere.ru</u> или позвоните по номеру 8 800 100 8 812 добавочный 5707».

Уважаемый пользователь! Срок оказания услуг по отправке отчетности в Государственные органы истекает 01.11.2016. Для продления услуги пришлите <u>заявление</u> на <u>sbconnect@esphere.ru</u> или позвоните по номеру 8 800 100 8 812 добавочный 5707.

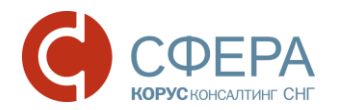

При истечении срока договора производится блокирование пользователя в системе, уведомление о блокировке отображается на главной странице системы СФЕРА Отчетность, а также на всех страницах системы, где выполняется отправка любых электронных сообщений в указанный госорган.

#### Уважаемый пользователь! Срок оказания услуг по отправке отчетности в Государственные органы истек 31.08.2016. Для продления услуги пришлите <u>заявление</u> на <u>sbconnect@esphere.ru</u> или позвоните по номеру 8 800 100 8 812 добавочный 5707.

**Примечание**: Для продления услуги необходимо скачать и заполнить заявление (по ссылке в информационном сообщении), отправить его по указанному электронному адресу или позвонить по указанному телефону.

Россия, Екатеринбург, пр. Ленина, д. 25, +7 (343) 382-17-53

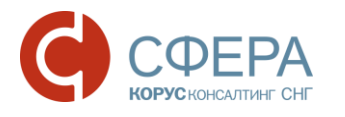

#### ПРИЛОЖЕНИЕ А. СТАТУСЫ ДОСТАВКИ И ОБРАБОТКИ

#### ДОКУМЕНТА

В данном приложении приведено описание всех статусов, которые могут принимать документы, отправляемые страхователями и управлениями Пенсионного фонда.

| N⁰ | Статус<br>документа | Описание                                                                                                    |
|----|---------------------|----------------------------------------------------------------------------------------------------|
| 1  | Создан              | Документ подписан, зашифрован и передан на сервер<br>специализированного оператора связи ООО «КОРУС<br>Консалтинг СНГ».                                                                           |
| 2  | Отправлен           | Зашифрованный документ отправлен<br>специализированным оператором связи ООО «КОРУС<br>Консалтинг СНГ» на почтовый сервер УПФР.                                                                    |
| 3  | Доставлен           | Зашифрованный документ получен инспектором и абонентом получено Подтверждение получения.                                                                                                    |
| 4  | Ошибка              | В ходе обработки зашифрованного контейнера с<br>документом произошла ошибка; получено<br>Уведомление об ошибке. Документ требует<br>повторной переотправки после исправления<br>указанной ошибки. |
| 5  | Принят              | Документ успешно обработан инспектором, получен <b>Протокол</b> о принятии сведений; отчетность считается сданной и не требует повторной отправки.                                                |
| 6  | Отклонен            | Документ успешно обработан инспектором, получен<br>отрицательный <b>Протокол</b> приема сведений;<br>отчетность считается <u>не сданной</u> и требует повторной<br>отправки.                      |